# KX-TDA/TDE/NCP System

Card firmware Upgrade

Panasonic South-East Europe Ltd. Karoly Barany / Engineer Edition 1.2 9 Apr., 2009

## System Update

## LPR (Card) Software Update

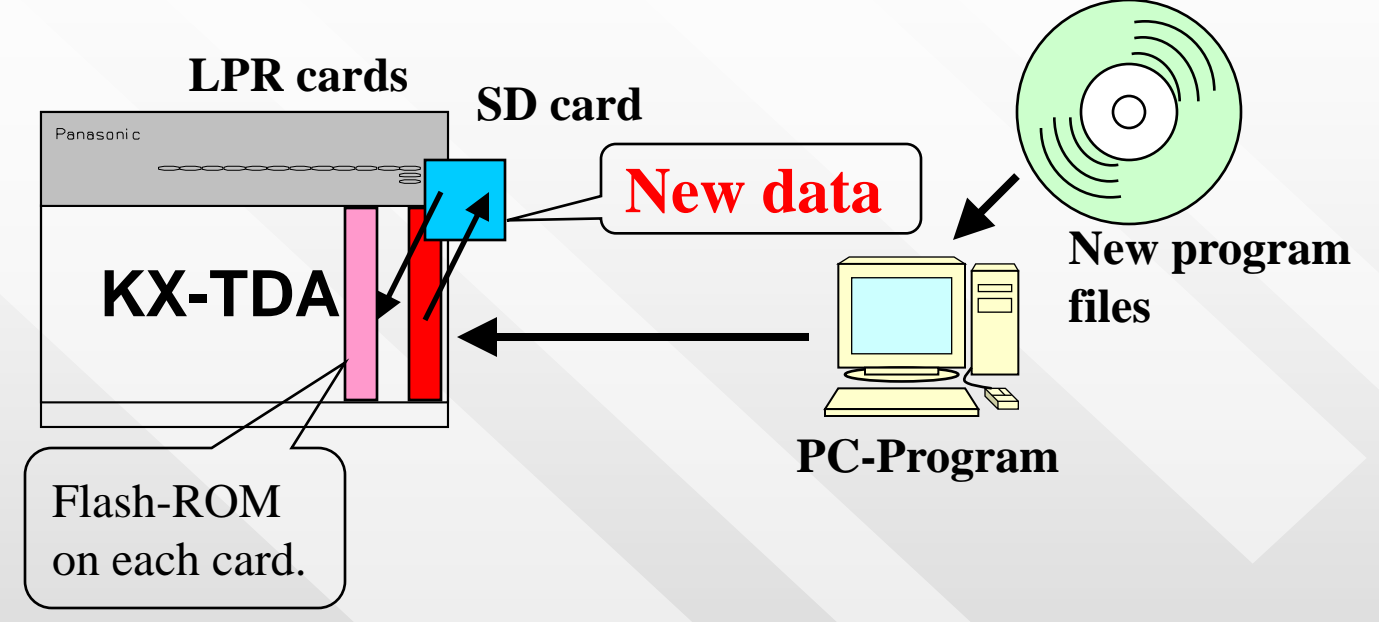

New program files of each free-slot / option-slot card can be uploaded by PC-Program.

The uploaded data is once stored in <u>SD card</u> on MPR card. Then downloaded to the <u>Flash-ROM</u> on the LPR. (You do not need to use EPROM Programmer !)

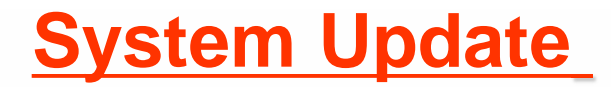

#### LPR (Card) Software Update

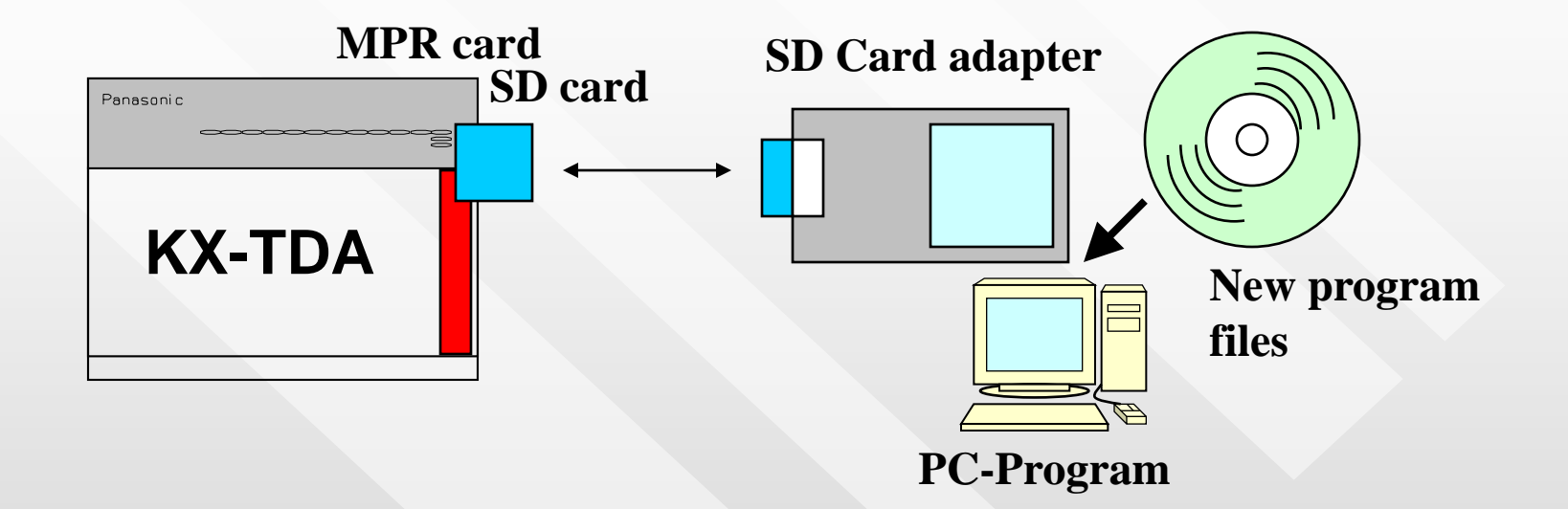

All of the new files can also be installed by the direct writing of the files on SD card with using **SD Card adapter** of PC.

#### **Operation1: Program File transfer from PC to SD card**

#### <Step1> You have to prepare the following program file on your HDD of PC.

- (1) Example: DHLC card firmware upgrade
- (2) pdhlc (DHLC card firmware)
- (3) for other card firmware file name, please refer to the next slide

### <Step2> You have to transfer the program file from HDD of PC to SD card.

| 🚽 default - KX-TDA600 Mair                                                         | ntenance Console                     | a Salact "Litility"                    |  |  |  |  |
|------------------------------------------------------------------------------------|--------------------------------------|----------------------------------------|--|--|--|--|
| File(F) Disconnect(D) Tool(T)                                                      | Utility(U) View(V) Window(W) Help(H) |                                        |  |  |  |  |
|                                                                                    | Diagnosis(D)                         |                                        |  |  |  |  |
|                                                                                    | File Transfer PC to PBX (SD Card)(C) | b. Select "File Transfer PC to PBX"    |  |  |  |  |
| 1.Configuration                                                                    | File Transfer PBX (SD Card) to PC(B) | Then file select dialogue box appears, |  |  |  |  |
| 1.Slot                                                                             | SD Card File View and Load(V)        |                                        |  |  |  |  |
| <ul> <li>2.Portable Station</li> <li>3.Option</li> <li>4.Clock Priority</li> </ul> | SD Card File Delete(S)               | you have to select following target    |  |  |  |  |
|                                                                                    | Message File Transfer PC to PBX(M)   | program file. (pdhlc)                  |  |  |  |  |
|                                                                                    | Message File Transfer PBX to PC(E)   |                                        |  |  |  |  |

 c. After you select the program file, this dialogue box appears.
 Program file transfer takes around 2 minutes by USB.
 When transfer finished, "completed" message appears, and program file name is registered automatically into the memory.

## Files of SD Card

| Type of File | Description                   | File Name in SD Card |        |
|--------------|-------------------------------|----------------------|--------|
| MPR Software | Control software              | PMPR                 |        |
| LPR Software | CS-INF card local software    | PCSINF               | ] 🔪 ]  |
|              | DHLC(DLC) card local software | PDHLC                |        |
|              | SLC card local software       | PSLC                 | 1      |
|              | DID4D card local software     | PDID4D               |        |
|              | DID4MFC card local software   | PDID4MFC             |        |
|              | T1 card local software        | PT1                  | 7 /    |
|              | E1 card local software        | PE1                  |        |
|              | E&M card local software       | PEM                  |        |
|              | BRI card local software       | PBRI                 | $\neg$ |
|              | PRI23 card local software     | PPRI23               |        |
|              | PRI30 card local software     | PPRI30               |        |
|              | OPB3 card local software      | POPB3                |        |
|              | CTI-LINK card local software  | PCTILINK             |        |
| CS Software  | DECT-CS unit local software   | PCSDECT              |        |
|              | 2.4G-CS unit local software   | PCS24G               |        |

Control Software of PBX system.

File is always loaded to the DRAM when the system is started.

Backup of the software for each type of LPR cards.

They are manually downloaded to each card by the operation from PC-Program.

Backup of the software for each type of **CS unit** for the wireless terminal.

They are manually downloaded to each card by the operation from PC-Program.

#### **Operation2: Card status change to "out of service" (OUS)**

Program file load is available only for out of service status card. Open "1.Configuration - 1.Slot" screen and change the status.

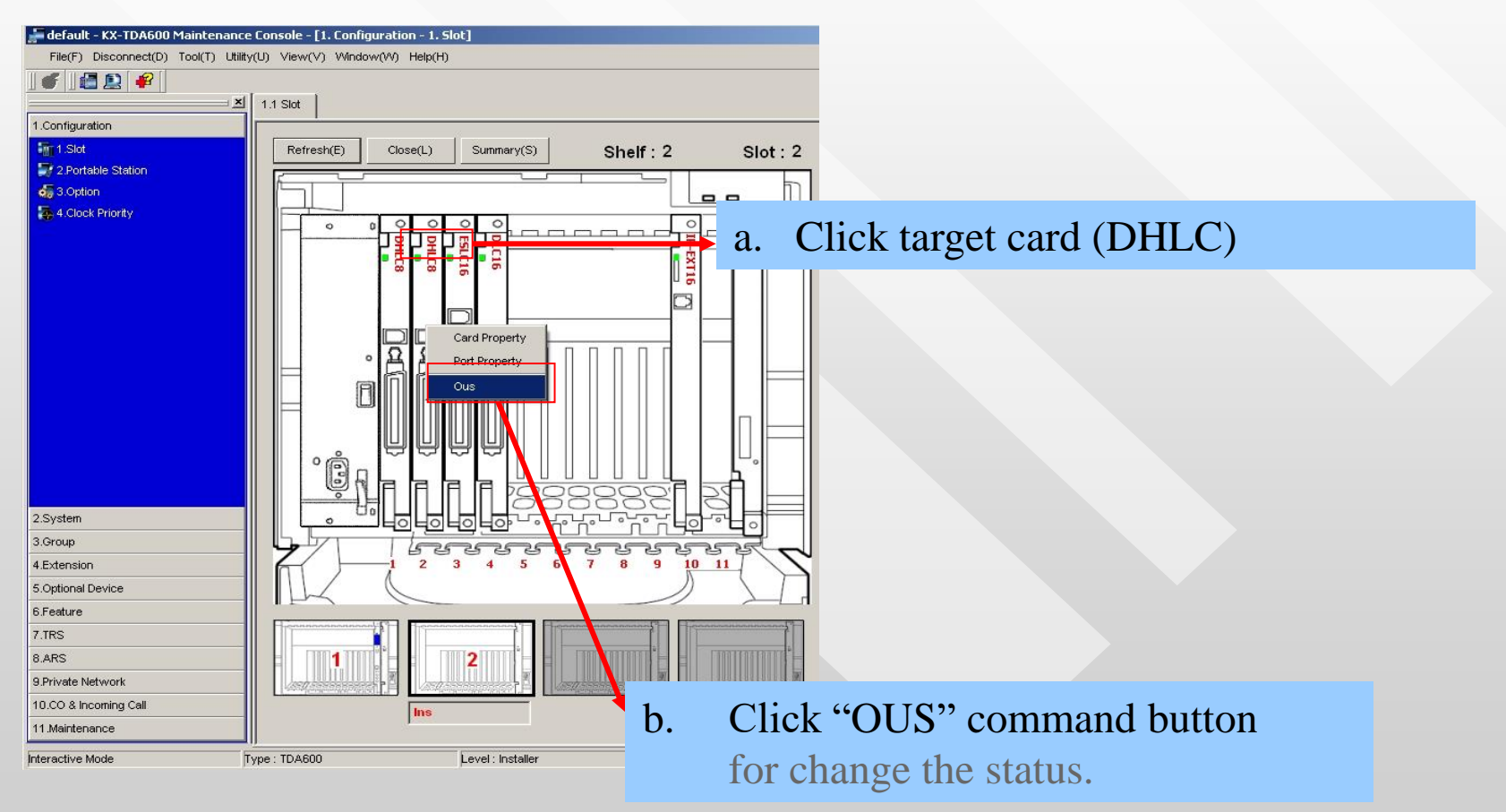

#### **Operation3: Program File View and Load (1/4)**

It shows the file which is available for download.

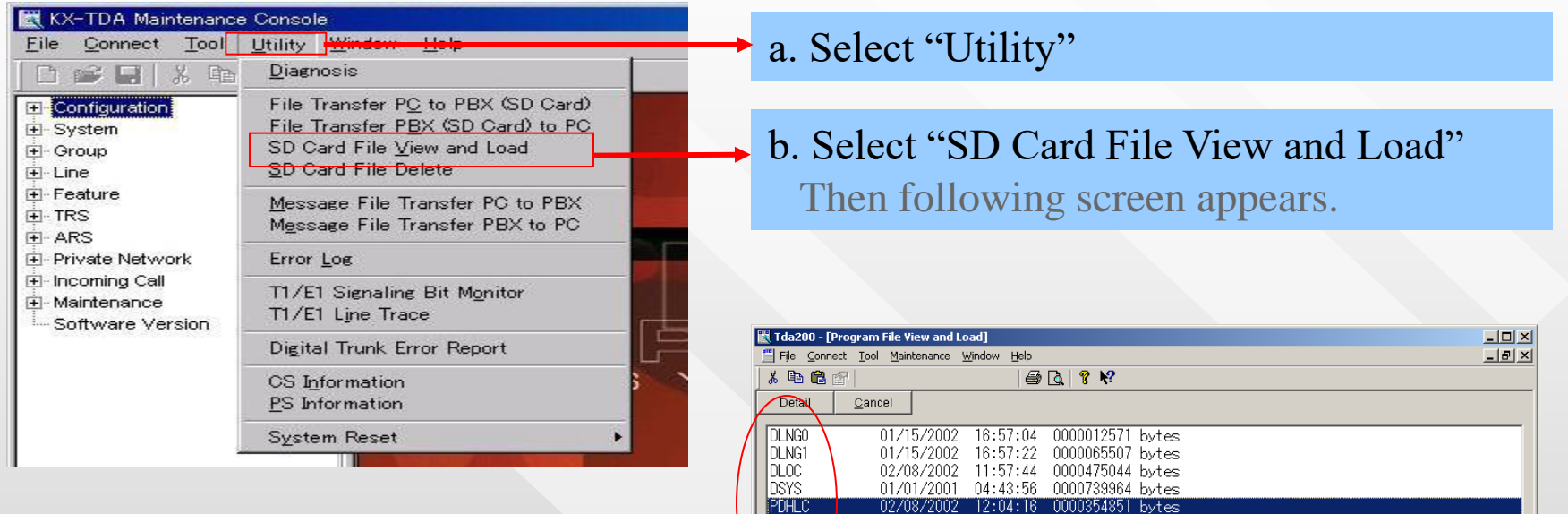

PMPR.

README

c. This screen gives an information as kind of files that the memory card has.
The first character of the program file is "P".
For example, PDHLC is DHLC/DLC card's program.

Interactive Mode Type : KX-TDA??? Version: Region:0000

01/25/2002 13:25:36 0003045174 bytes

TXT 01/19/2002 12:00:22 0000002516 bytes

### **Operation3: Program File View and Load (2/4)**

You must select target program file from the memory.

| 🔣 Tdai             | 200 - [Pro           | gram File V               | iew and Lo | oad]                    |              |              |                    |  |
|--------------------|----------------------|---------------------------|------------|-------------------------|--------------|--------------|--------------------|--|
| 📕 File             | Connect              | <u>T</u> ool <u>M</u> air | ntenance y | <u>M</u> indow <u>H</u> | <u>t</u> elp |              |                    |  |
| <mark>∦</mark> ⊑   | ) 🛱 🖻                |                           |            |                         | 🖨 [          | <u>d</u> 💡 📢 |                    |  |
| Det                | tail                 | <u>C</u> ancel            |            |                         |              |              |                    |  |
|                    |                      |                           | 1          |                         |              |              |                    |  |
|                    | <u>60</u>            | 01/1                      | 5/2002     | 16:57                   | :04          | 000001257    | 1 bytes            |  |
|                    | j]                   | 01/1                      | 5/2802     | 16:57                   | :22          | 000006550    | / bytes            |  |
|                    |                      | 0270                      | 18/2002    | 11:57                   | :44<br>.50   | 000047504    | 4 bytes<br>4 bytes |  |
| DSTO               |                      | 0170                      | 072001     | 12.04                   | - 10<br>- 10 | 000073990    | 4 bytes<br>1 bytes |  |
|                    | 20                   | 0270                      | 5/2002     | 12.04                   | • 10<br>• 36 | 000030480    | l bytes<br>A bytes |  |
| REA                | NE T                 | XT 01/1                   | 9/2002     | 12:00                   | :22          | 0000000000   | - bytes<br>hvtes   |  |
|                    | 2012 17              | VI7 1                     | 0, 2002    | 12.00                   | •            | 000000201    |                    |  |
|                    |                      |                           |            |                         |              |              |                    |  |
| -                  | ,                    |                           |            |                         |              |              | _                  |  |
| d.                 | Sele                 | ect tar                   | get p      | rogra                   | m f          | ïle.         |                    |  |
|                    | וחס                  | н с.                      | DHI        |                         |              | card         |                    |  |
|                    | FDALC. DALC/DLC Card |                           |            |                         |              |              |                    |  |
| PSLC: SLC card     |                      |                           |            |                         |              |              |                    |  |
| DT1. T1 cord       |                      |                           |            |                         |              |              |                    |  |
|                    | PTT: TT card         |                           |            |                         |              |              |                    |  |
| PPRI23: PRI23 card |                      |                           |            |                         |              |              |                    |  |
|                    |                      |                           |            |                         |              |              |                    |  |
| PCSINF: CSINF card |                      |                           |            |                         |              |              |                    |  |
|                    | POI                  | PB3·                      | OPBa       | 8                       |              |              |                    |  |
|                    | 1 01                 |                           |            |                         |              |              |                    |  |

e. Click the Button.
[Detail]: The program file detail is shown. You must click if you load the program.
Except for program file, this button is invalid.
[Cancel]: Close this screen.

## **Operation3: Program File View and Load (3/4)**

It shows program file header information.

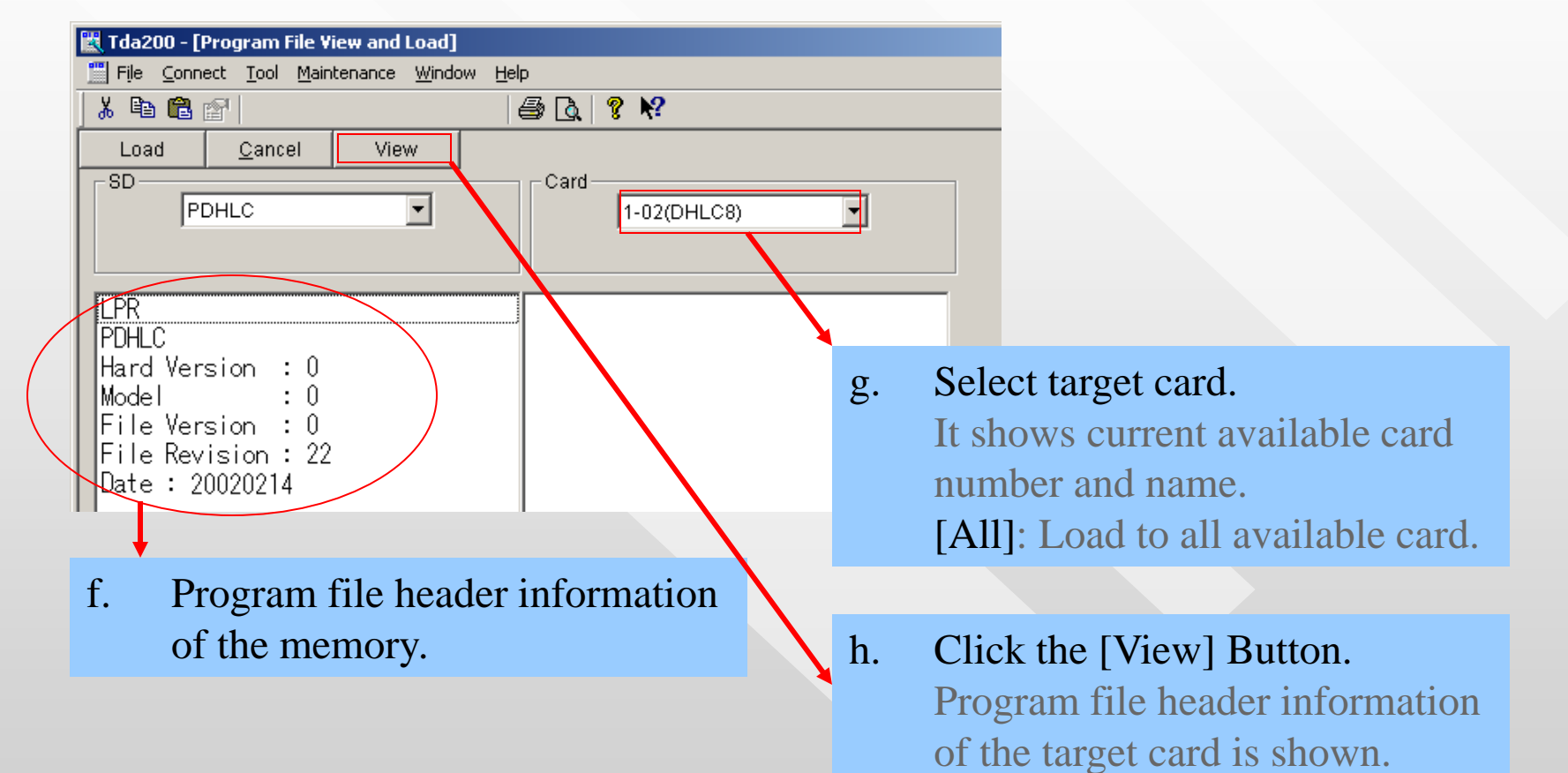

### **Operation3: Program File View and Load (4/4)**

You should compare header information of card and memory.

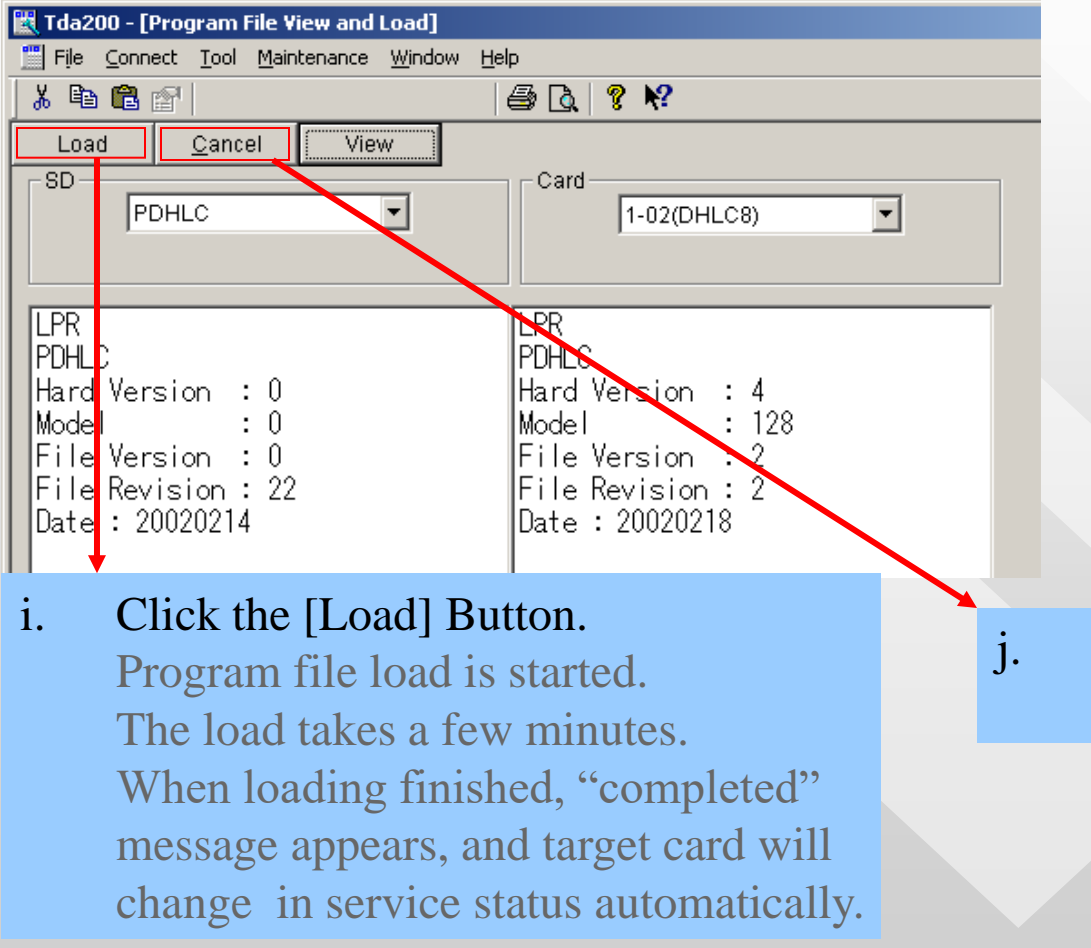

#### Click the [Cancel] Button. This screen disappears.

#### **Operation4: Card status change to "in service" (INS)**

After firmware file load is finished, change the card status to INS. Open "1.Configuration - 1.Slot" screen and change the status.

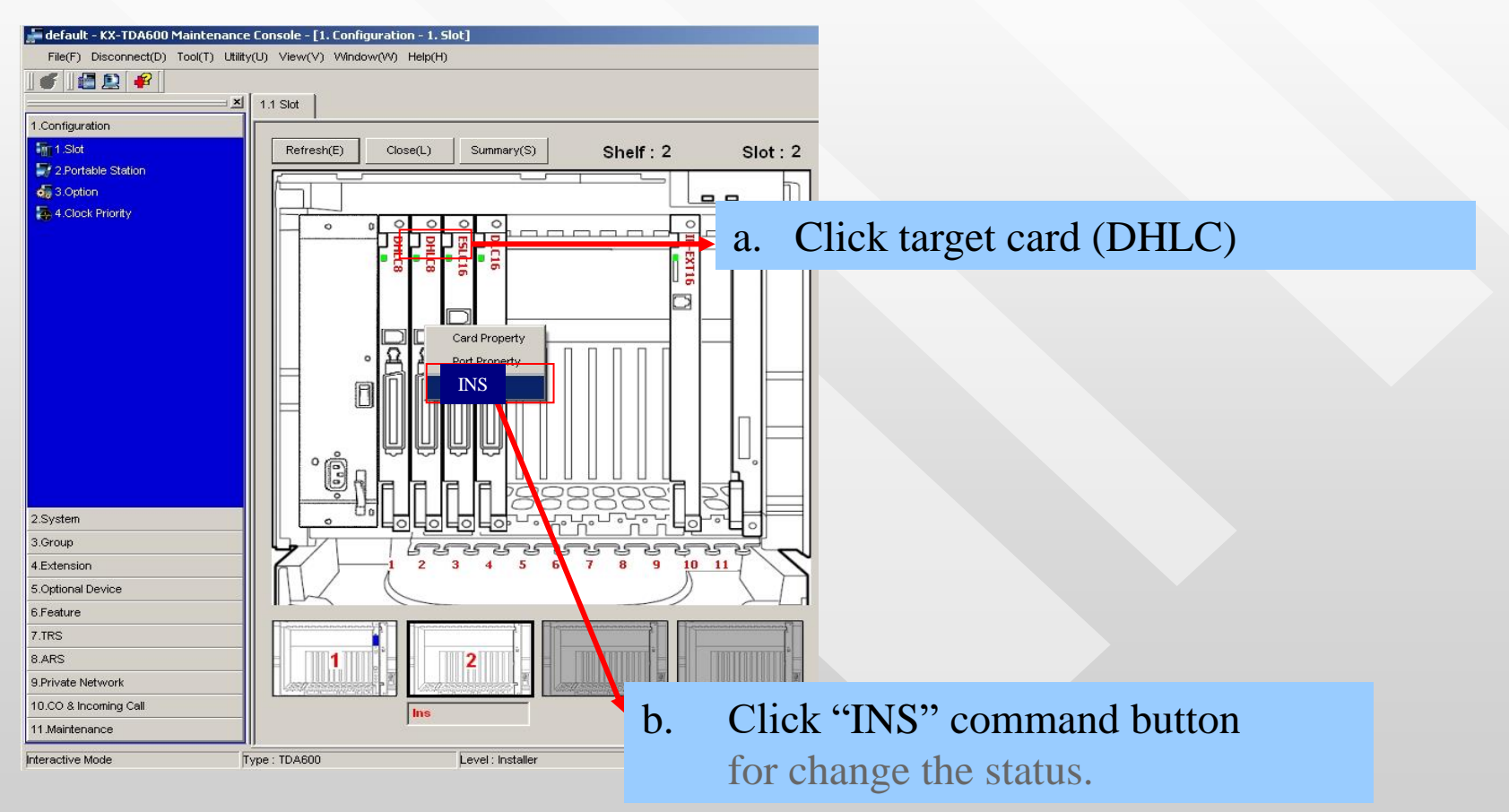

Card firmware Upgrade

## Thank you very much !

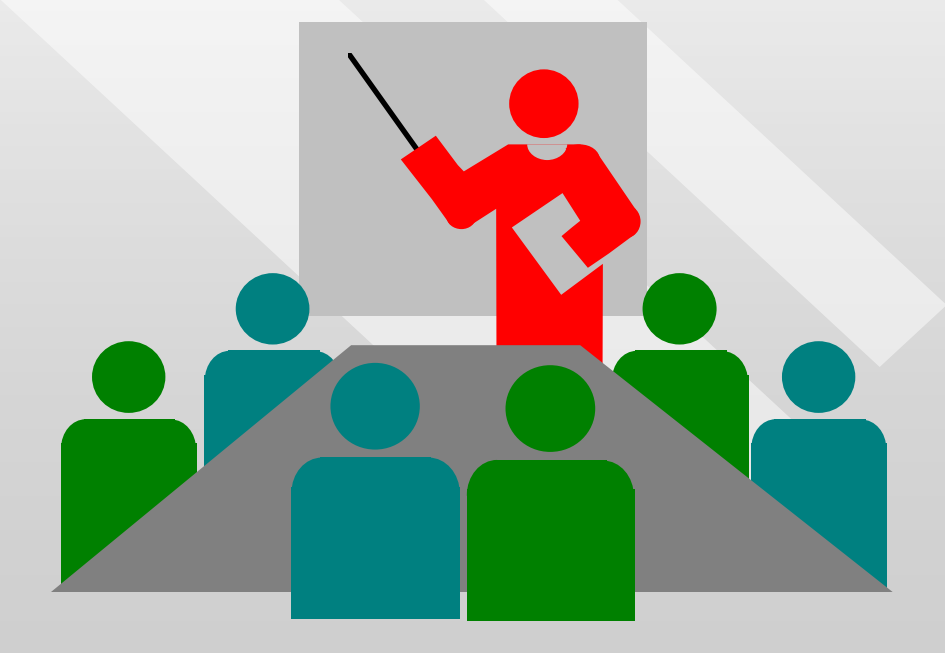